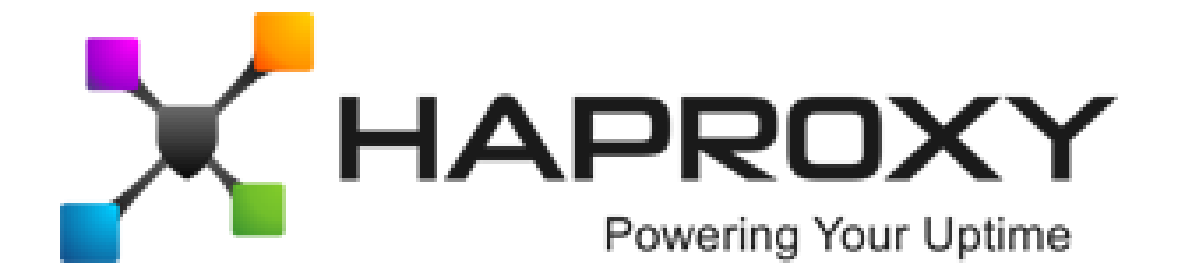

# ALOHA Load-Balancer - Application Note

Configuration serveur pour le mode L4 DSR

**Document version:** v1.1

Last update:

4 mars 2014

EMEA Headquarters

3, rue du petit robinson ZAC des Metz 78350 Jouy-en-Josas France http://www.haproxy.com/

### **Objectif**

Cette note explique comment configurer les serveurs pour être compatible avec un **ALOHA Load-Balancer** configuré au niveau 4 en mode DSR.

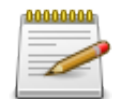

DSR (pour Direct Server Return) est aussi connu sous le nom de mode gateway.

### Difficulté

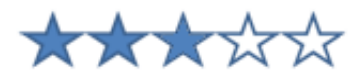

### **Versions concernées**

- ALOHA 4.2 et supérieur

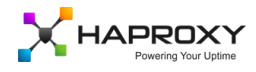

### Avant de démarrer

#### Rappel à propos du mode Gateway ou DSR

En mode gateway, l'ALOHA Load-Balancer voit uniquement le traffic "aller", du client vers le serveur. Le serveur répond directement au client à travers sa passerelle par défaut.

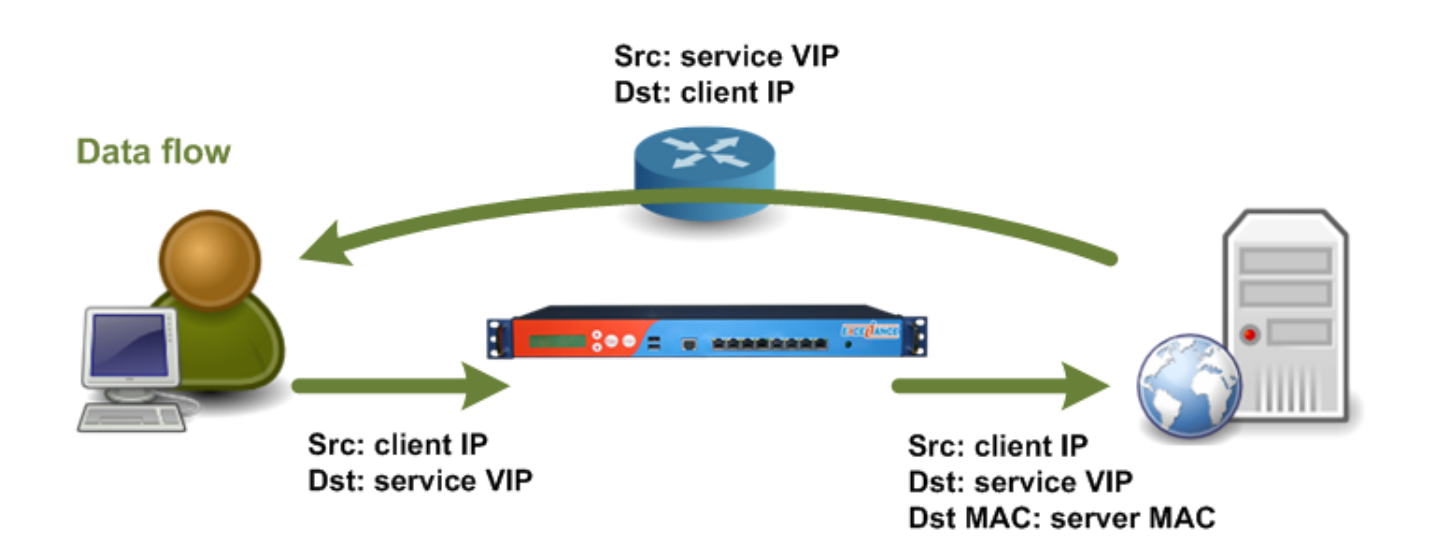

Le diagramme ci-dessus montre cette échange :

- le client joint l'adresse IP virtuelle configurée sur l'ALOHA Load-Balancer
- L'ALOHA Load-Balancer choisi un serveur en fonction de sa configuration, puis change l'adresse MAC de destination de la trame avant de l'envoyer au serveur
- Le serveur reçoit les paquets correspondant à la requête
- Le serveur répond au client directement, sans repasser par l'ALOHA Load-Balancer

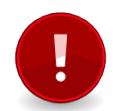

Pour fonctionner de cette manière, le serveur doit posséder lui aussi l'adresse IP virtuelle du service, mais ne doit en aucun cas **répondre aux requêtes ARP** 

Le présent document explique comment configurer vos serveurs proprement.

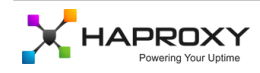

### **Configuration pour Linux**

#### Création d'un alias sur l'interface Loopback

Créer un alias sur l'interface de Loopback (par exemple lo:1) avec l'adresse IP virtuelle du service et un masque de sous réseau de 255.255.255.255 (/32)

Ne pas oublier de configurer vos fichiers systèmes pour rendre cette configuration rémanente après un redémarrage. Cette configuration dépend de la distribution Linux que vous utilisez.

#### Paramètres systèmes

Configurez les deux sysctls ci-dessous:

- arp\_ignore doit être positionné à 1
- arp\_announce doit être positionné à 2

Pour appliquer les changements directement, exécuter les commandes ci-dessous:

## sysctl -w net.ipv4.conf.all.arp\_ignore=1 sysctl -w net.ipv4.conf.all.arp\_announce=2

Afin de rendre ces changements soient conservés après un redémarrage, éditez le fichier **/etc/sysctls.conf** et ajouter les deux lignes ci-dessous:

net.ipv4.conf.all.arp\_ignore=1
net.ipv4.conf.all.arp\_announce=2

Pour obtenir de plus amples information à propos de ces paramètres sysctls, il faut lire le chapitre **"Documentation complémentaire"** à la fin de ce document.

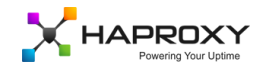

### **Configuration pour Windows 2003**

#### Création de l'interface de loopback

- Cliquer sur le bouton Start, puis sur le Panneau de Contrôle et finalement sur Ajout de matériel
- Cliquer sur Suivant
- Sélectionner Oui, le matériel est déjà connecté, puis cliquer sur Suivant
- Dans la liste du matériel installé, sélectionner Ajout d'un nouveau matériel, puis cliquer sur Suivant
- Sélectionner Installer le matériel que je choisis manuellement dans une liste, puis cliquer sur Suivant
- Sélectionner Adaptateurs réseau, puis cliquer sur Suivant
- Dans la liste des fabriquant, sélectionner Microsoft
- Dans la liste des Adaptateurs Réseau, sélectionner Microsoft Loopback Adapter
- Cliquer sur Suivant
- Cliquer encore sur **Suivant**
- Cliquer sur Finir

#### Configuration de l'adresse IP virtuelle

Maintenant, vous pouvez configurer l'adresse IP sur l'interface **loopback**, avec un **masque de sous-réseau à 255.255.255** (/32) et sans passerelle par défaut.

Vous devez configurer la métrique de l'interface à 254, afin d'éviter que l'interface loopback réponde aux requêtes ARP: au moment de configurer l'adresse IP, cliquer sur **Avancé**, décocher la case **Métrique automatique** puis saisir la valeur de métrique 254.

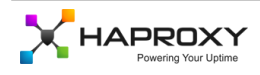

### **Configuration pour Windows 2008**

#### Création de l'interface de loopback

Aller dans le gestionnaire de périphérique, puis:

- Clic droit sur le nom de l'ordinateur, choisissez Ajout d'un matériel d'ancienne génération
- Cliquer sur **Suivant**
- Choisir Installer le matériel que je choisis manuellement dans une liste
- Cliquer sur Suivant
- Choisir Adaptateurs réseau
- A gauche, Choisir Microsoft et Loopback adapter sur la droite
- Cliquer sur Suivant

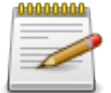

Il est conseillé de renommer l'interface loopback que vous venez juste de créer en quelque chose de plus "admin friendly". Ça facilitera le travail dans les prochaines étapes.

#### Autoriser le trafic sur l'interface de loopback

Dans l'exemple ci-dessous, nous avons une interface physique nommée **LAN** et une interface de loopback nommée **LO**. Exécuter les commandes ci-dessous:

netsh interface ipv4 set interface "LAN" weakhostreceive=enabled netsh interface ipv4 set interface "LO" weakhostreceive=enabled netsh interface ipv4 set interface "LO" weakhostsend=enabled

#### **Configuration firewall**

N'oubliez pas de configurer le firewall sur l'interface Loopback pour autoriser le trafic qu'elle est supposée recevoir.

#### Configuration de l'adresse IP Virtuelle

Maintenant, vous pouvez configurer l'adresse IP virtuelle sur l'interface **loopback** interface, avec un **masque de sousréseau de 255.255.255.255 (/32)** et sans passerelle par défaut.

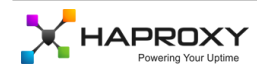

### **Documentation complémentaire**

#### Sysctls sous Linux

Pour de plus amples informations sur les valeurs des sysctls impliqués dans ce document, veuillez consulter le lien cidessous:

http://www.kernel.org/doc/Documentation/networking/ip-sysctl.txt

#### Liens Microsoft Technet

- Installation d'une interface loopback sur Windows Server 2003: http://support.microsoft.com/kb/842561
- Installation d'une interface loopback sur Windows Server 2008: http://technet.microsoft.com/en-us/library/cc708322.aspx

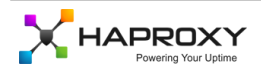